【鞍月キッズ・カレッジ】 コドモンでの入校申し込み方法について(新1年生用)

この用紙の裏面に記載されている『保護者アプリのご案内』をご覧いただき、**アプリ『コドモン』のダ** ウンロードとお子様の名前の変更をしてください。名前の変更後、アプリ『コドモン』内にある『令和7 年度 入校申し込み』アンケートにご回答いただくことで、キッズへの入校申し込みが完了となります。

## 【入校申し込み手順】

- ① アプリ『コドモン』をダウンロードする。※すでにコドモンを利用されている方は③にお進みください
- ダウンロードしたアプリ『コドモン』を開き、この用紙の 太陽丘キッズカレッジ 施設名 裏面の『お子さまの情報』欄に記載されている 名前無し 名前 お子さまの情報 『お子さまの ID』『パスワード』をご入力いただき、 お子さまのID kiz0003 kiz0003 パスワード 保護者氏名やメールアドレスなどを登録してください。 ③ 【兄弟を追加される方、こども園や幼稚園でコドモンを利用されている方のみ】 その他 コドモンを開き、下部にある『その他』を押し、**兄弟を追加される方は** ٥٥ 『家族の設定』、こども園や幼稚園でコドモンを利用されている方は 資料室 成長記録 請求情報 (· Ĺ.) 200

**『施設の追加』を押し、**この用紙の裏面の『お子さまの情報』欄に記載 されている『お子さまの ID』『パスワード』をご入力いただき、保護者 氏名やメールアドレスなどを登録してください。

- ④ 上記の②または③までの登録が終わった方は、お子様の名前を変更してください。< No.</p> ※すでにお子様の名前が正しく入力されている場合は④をとばしてください。初期は お子様の名前が『名前無し』に設定されています。コドモンの下部にある『その他』 を押し、『家族の設定』を押してください。お子様の一覧にある『名前無し』を押し、 氏名欄に記載されている『名前無し』をお子様の名前に変更し、右上の保存ボタンを 押し、確認メッセージが出てきましたら『OK』を押してください。『施設にお子さま の情報を公開しました。』とメッセージが表示されれば、名前の変更は完了となります。
- ⑤ 次に、入校申し込みアンケートにご回答ください。コドモンの下部にある 『Home』を押し、『令和7年度 入校申し込み』と記載されたアンケートを 押していただくとアンケートの回答画面になります。必須項目と当てはまる 項目すべてを選択・入力していただいた上で、最下部にある『回答を送信する』 ボタンを押してください。確認メッセージが出てきましたら『OK』を押して ください。『アンケートを送信しました。』とメッセージが表示されれば、 アンケートの回答は完了となります。以上で入校申し込みは完了となります。

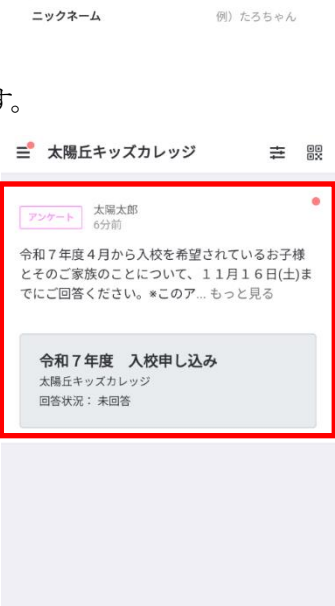

6

···· 速絡

また カレンダー

その他

## コドモンの操作や入校申し込み方法でお困りの際は、太陽丘キッズカレッジの ホームページの『news』欄に画像付きのガイドを掲載しておりますのでご覧ください。

(横の QR コードから閲覧可能です。) ⇒

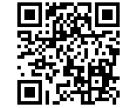

(ホームページ QR コード)

203 (?) アブリの設定 ヘルプ お子さま情報の変更 氏名 必須 太陽太郎 ふりがな といようたろう

家族の設

登降園履歷

ß

施設の設定